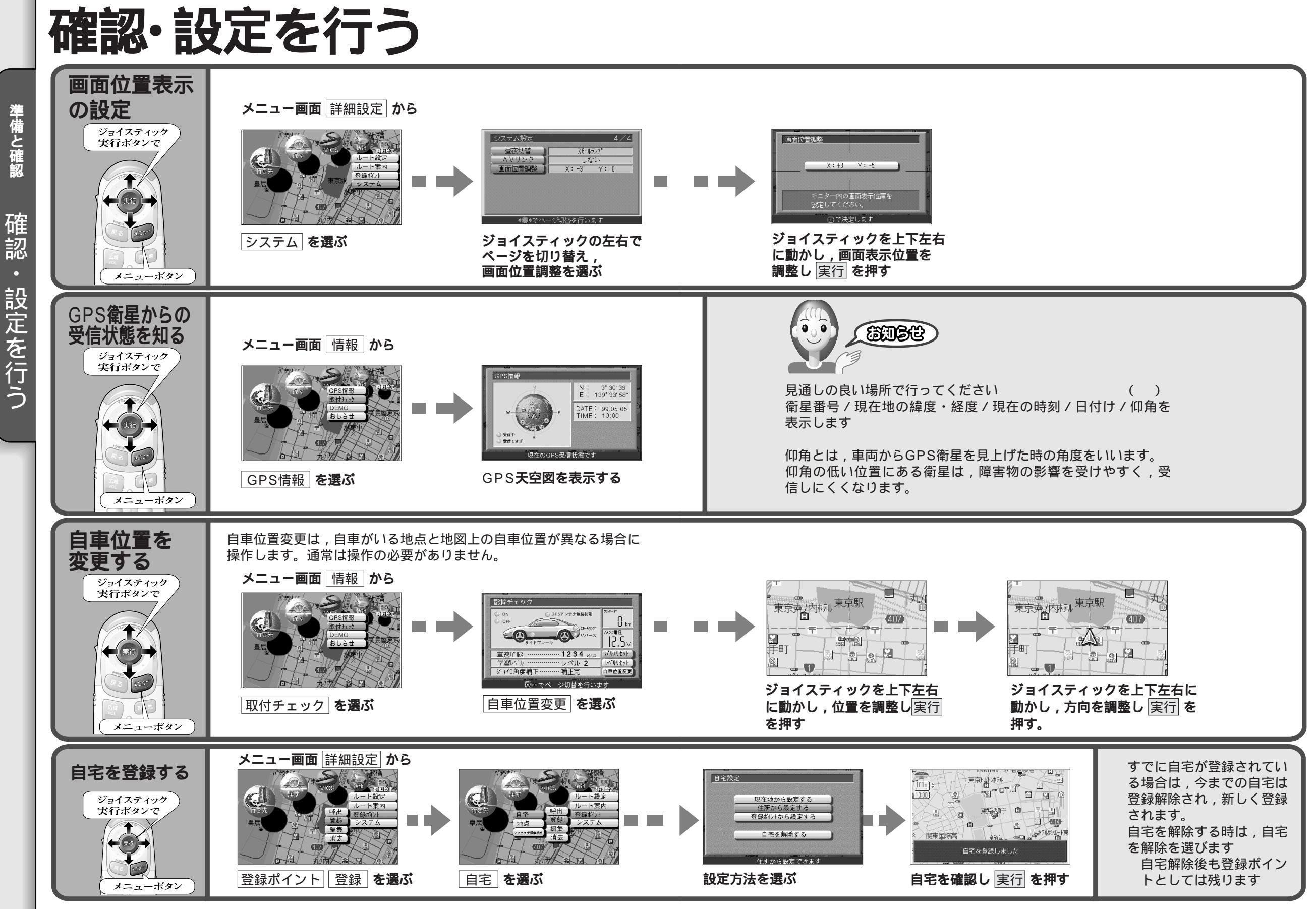

16

準備と確認

17

準備と確認

確認

設定を行う